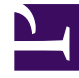

# **GENESYS**<sup>®</sup>

This PDF is generated from authoritative online content, and is provided for convenience only. This PDF cannot be used for legal purposes. For authoritative understanding of what is and is not supported, always use the online content. To copy code samples, always use the online content.

## Gplus Adapter for ServiceNow Agent's Guide

How to handle screen pops in ServiceNow

9/3/2025

#### Contents

- 1 Outbound calls to a known contact
- 2 Relevant links

Screen pops display a relevant record from ServiceNow when agents receive or make calls.

#### Outbound calls to a known contact

As one would expect, you can equally make outgoing calls. However, you can exclusively make outbound calls to records already existing in ServiceNow. If you wish to call a brand-new contact, first you need to register it within the CRM.

You can make outbound calls just clicking the **phone icon** next to the selected contact telephone number. For further information on the click-to-call feature, see Know more about supported features.

| Servicence Service Management |                                                                                        |                            |    |   | GP-Adapter-Se  | System Administrator         | · &       | Q 🗗 (     | D 🕸                   |  |
|-------------------------------|----------------------------------------------------------------------------------------|----------------------------|----|---|----------------|------------------------------|-----------|-----------|-----------------------|--|
|                               | Contact +3934344353445 [Ca                                                             | ase view]                  |    |   |                | <i>₽</i> ∧ ≒ ∘               | ee Update | Delete    | $\uparrow \downarrow$ |  |
| ⊡ ★ ©                         | First name Ala                                                                         | an                         |    |   | ∦ Email        | alan.lugiai@softphone.it     | 53        | _         |                       |  |
| Customer Service              | * Last name Lu                                                                         | igiai                      |    |   | Business phone | +3934344353445               | (         | S.        |                       |  |
| ▼ Customer                    | * Account So                                                                           | oftphone Q                 |    | 0 | Mobile phone   | +39333888888888              |           | e         |                       |  |
| Contacts                      | Title CE                                                                               | 0                          | ٦Ē | Ŷ | Time zone      | System (America/Los_Angeles) | 0         |           |                       |  |
| On-Call Scheduling            | Language N                                                                             | None                       | •  |   | Notification   | Enable                       | 0         |           |                       |  |
| ▼ Administration              | Ilodate Delete                                                                         |                            |    |   |                |                              |           |           |                       |  |
| Contact Sources               | Related Links                                                                          |                            |    |   |                |                              |           |           |                       |  |
|                               | Create Case<br>Create Special Handling Notes<br>View Subscriptions<br>Reset a password |                            |    |   |                |                              |           |           |                       |  |
|                               | Cases Locations Social Profiles                                                        |                            |    |   |                |                              |           |           |                       |  |
|                               | Cases New Searc                                                                        | ch Updated <b>v</b> Search |    |   |                |                              |           |           | •                     |  |
|                               | ✓         Contact = +3934344353           ፩         Q         ■ Nur                    | 3445<br>mber               |    |   | ≣ State ■      | E Priority   Assigned to     |           | Updated 🔻 |                       |  |
|                               | No records to display                                                                  |                            |    |   |                |                              |           |           |                       |  |

When the outbound call connects, you receive a Service Now **screen pop** with an outgoing Activity History of type Call.

| Servicenow Service Management |                                                                         |                        |    |    |    | 6 (P           | Adapter-Sei 🛊     | System Administrat       | ∝• <b>६</b> ९ ⊡                     | @ @    |  |
|-------------------------------|-------------------------------------------------------------------------|------------------------|----|----|----|----------------|-------------------|--------------------------|-------------------------------------|--------|--|
| $\bigcirc$ contact            | < ≡ Incident<br>INC0010112                                              |                        |    |    |    |                | @ ≁ ∄             | eee Follow               | + Update Resolve                    | Delete |  |
| <b>च ★</b> ©                  | Number                                                                  | INC0010112             |    |    |    | Cor            | Genesys           | Adapter                  |                                     | ×      |  |
| Customer Service              | * Caller                                                                | +3934344353445         | Q  | ъÇ | 0  |                | ତ 🏯               | •••                      | 🥝 John Smith                        | ~      |  |
| ▼ Customer                    | Category                                                                | Inquiry / Help         | •  |    |    |                | In 00:06 🕊        | • ۳ • ۵ •                | <u>\$</u> , <u>\$</u> , <u>\$</u> , |        |  |
| Contacts                      | Subcategory                                                             | None                   | •  |    |    |                | Uq Constato       |                          |                                     |        |  |
| On-Call Scheduling            | Service                                                                 |                        | Q, |    | ×. |                | Pr<br>Origin Oith | nation                   | * *                                 |        |  |
| Administration                | Configuration item                                                      |                        | Q  |    |    | Assignm        | ntg               |                          |                                     |        |  |
| Contact Sources               |                                                                         |                        |    |    |    | As             | : +39343          | 44353445 <b>G</b> Connec | cted                                |        |  |
|                               | * Short description Call Outbound from +3934344353445 - ConnectionId: 2 |                        |    |    |    |                | Dispositions      | -                        |                                     |        |  |
|                               |                                                                         |                        |    |    |    | arch Results 👌 | Q, Quick Search   |                          |                                     |        |  |
|                               | Vecanico secici vicinita >                                              |                        |    |    |    |                | Rejected          |                          |                                     |        |  |
|                               | Skills                                                                  | ا                      |    |    |    |                | Transfered        |                          |                                     |        |  |
|                               | Notes Related Records                                                   | Resolution Information |    |    |    |                |                   |                          |                                     |        |  |
|                               | Watch list                                                              | 8                      |    |    |    | Work           | note              |                          |                                     |        |  |
|                               | Work notes                                                              | Work notes             |    |    |    |                | C.                | <b>6</b>                 | +33298025003                        |        |  |

If you want to learn more about screen pops, see Know more about supported features.

### Relevant links

- How to manage inbound calls
- Know more about supported features